This product is now proudly being offered under the ASSA ABLOY ACCENTRA<sup>™</sup> brand, effective June 20, 2023. Visit YaleCommercial.com/en/Today for support and information.

# Resident Managed Access<sup>™</sup> What it is and How to use it

#### 1. What is Resident Managed Access<sup>™</sup>?

This is a feature of the ASSA ABLOY ACCENTRA<sup>™</sup> Multi-Family Management System that allows you to remotely unlock doors; view access logs for you and your guests; and issue mobile access credentials to your guests/visitors using your mobile device or a computer. Guests can be given access for specified periods of time, so if you go on vacation your house sitter, or pet sitter can have access to your residence.

Depending on the level of access your facility manager provides, you may not see some of the functions described here.

#### 2. Setting up Resident Managed Access™

When your facility manager enables access, you will get an email that contains a link that brings you to the system Set a Password site. Once you set your password, you will have access to the system.

ASSA ABLO

- 1. From the email, tap the link to navigate to the system Set Password page.
- 2. Set the password. Make sure to use at least one number, one special character, one uppercase letter, one lowercase letter and at least 12 characters long.
- 3. The login screen appears. Use the username and password you just set to login to the system.
- 4. An End User License Agreement appears. Read and accept the agreement to use the feature.

The Home screen appears and Resident Managed Access is ready to use.

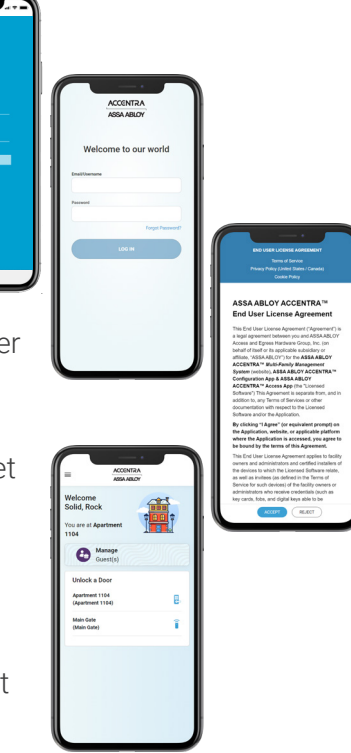

#### 3. Inviting Guests

Inviting Guests is simple, follow these steps:

- 1. From the Home Screen, tap **Manage Guest**. The Guest screen appears.
- 2. In the Guest Screen, tap **Invite Guest**. An information screen appears.
- 3. Add the Guest information (last name, first name, email), and the To and From dates you want to give the guest access.
- 4. Choose the Access Rights (doors) you want to let them use.
- 5. Tap Send Invite. An Invitation Sent screen appears.

An email is sent to your guest. They need to download the ASSA ABLOY ACCENTRA Multi-Family Management System access app and follow the instructions in the email to complete the process.

80-8150-0062-999-EN 04/24 Copyright © 2019-2024, ASSA ABLOY ACCENTRA<sup>™</sup> Access and Egress Hardware Group, Inc. All rights reserved. Reproduction in whole or in part without the express written permission of ASSA ABLOY Access and Egress Hardware Group, Inc. is prohibited. Patent pending and/or patent www.assaabloydss.com/patents. Experience a safer and more open world

 $\overline{\phantom{a}}$ 

ACCENTRA

ASSA ABLOY

# Resident Managed Access<sup>™</sup> - What it is and How to use it

# ACCENTRA ASSA ABLOY

### 4. Unlocking a Door

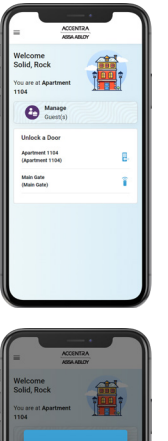

0540

Remotely unlocking a door is a handy feature, especially when a guest or family member forgot their mobile device.

Unlocking a door is simple, follow these steps:

1. From the Home Screen, in the Unlock a Door section, scroll to the name of the door you want to unlock. If you don't see the door, tap **View More** for the complete list of doors.

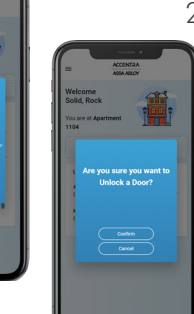

 Tap on the name of the door to be unlocked. If the door has this icon: a confirmation screen appears. Tap **Confirm** and the door is automatically unlocked.

If the door has this icon: PIN code is displayed. Give that code to the person needing access. Tell them to enter the code and then press the check mark button on the lock.

#### 6. Other Useful Information

If you need help, tap the Menu icon in the upper left corner of the Home screen. Tap on **Help** for answers to common problems. Tap on **Support** to get the contact information for your facility support person.

## 5. Viewing Access Activity

If you want to know when your guests have come in, use the Access Activity feature.

Viewing Access Activity is simple, follow these steps:

| = ACCENTRA<br>ASSA ASLOY                               |                                                                                                    | 1 |
|--------------------------------------------------------|----------------------------------------------------------------------------------------------------|---|
| Welcome<br>Solid, Rock<br>You are at Apartment<br>1104 | ACCONTRA<br>AGRA AGAY  Im Arganization control  Im Arganization control  Im Arganization |   |
| Cuest(s)                                               | Hone Manap Guest                                                                                                    |   |
| Unlock a Door<br>Apartment 1104<br>(Apartment 1104)    | C Access Activity                                                                                                    | 2 |
| Main Gate<br>(Main Gate)                               |                                                                                                    |   |
|                                                        | 3                                                                                                    |   |
|                                                        | One<br>Cheen<br>Droper                                                                                                    |   |

- . From the Home Screen, tap the Menu icon ≡ in the upper left corner of the screen. The menu appears.
- 2. Tap **Access Activity**. The Access Activity screen appears.
- 3. Tap the name of the individual you want to see the access details for. The Access Details screen appears.

#### OR

- 1. From the Home Screen, tap **Manage Guest**. The Guest screen appears.
- 2. Tap the name of the Guest you want to see access details for. The Guest Details screen appears.
- 3. Tap the Access Activity icon ∂ in the upper right corner of the screen. The Access Details screen appears.

| ACCENTRA<br>ASSA ABLOY |        |                        |  |
|------------------------|--------|------------------------|--|
| Access Activity        |        | ACCENTRA               |  |
| Apartment 1104         |        | ASSA. ABLOY            |  |
| Self Selfd Deck        | ← Acc  | cess Activity (0 of 0) |  |
|                        | No rec | ords to display        |  |
| Re Gustafsson, Hilda   |        |                        |  |
| Ren Karlsson, Lotta    |        |                        |  |
|                        |        |                        |  |
|                        |        |                        |  |
|                        |        |                        |  |
|                        |        |                        |  |
|                        |        |                        |  |
|                        |        |                        |  |
|                        |        |                        |  |
|                        | _      |                        |  |
|                        |        |                        |  |

#### 80-8150-0062-999-EN 04/24

Copyright © 2019-2024, ASSA ABLOY ACCENTRA™ Access and Egress Hardware Group, Inc. All rights reserved. Reproduction in whole or in part without the express written permission of ASSA ABLOY Access and Egress Hardware Group, Inc. is prohibited. Patent pending and/or patent www.assaabloydss.com/patents.